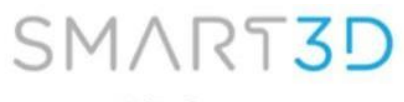

www.smart3d.tech

## **Smart3D Slicer installation:**

Note: before starting, uninstall and delete any older version of the Smart3D Slicer. First proceed with the download of the software from the link:

www.smart3d.tech/software releases/Smart3Dslicer.rar

1. Once the download is done, extract file in C disc. Place the zip file in C disc, right click, and select **Extract here.** 

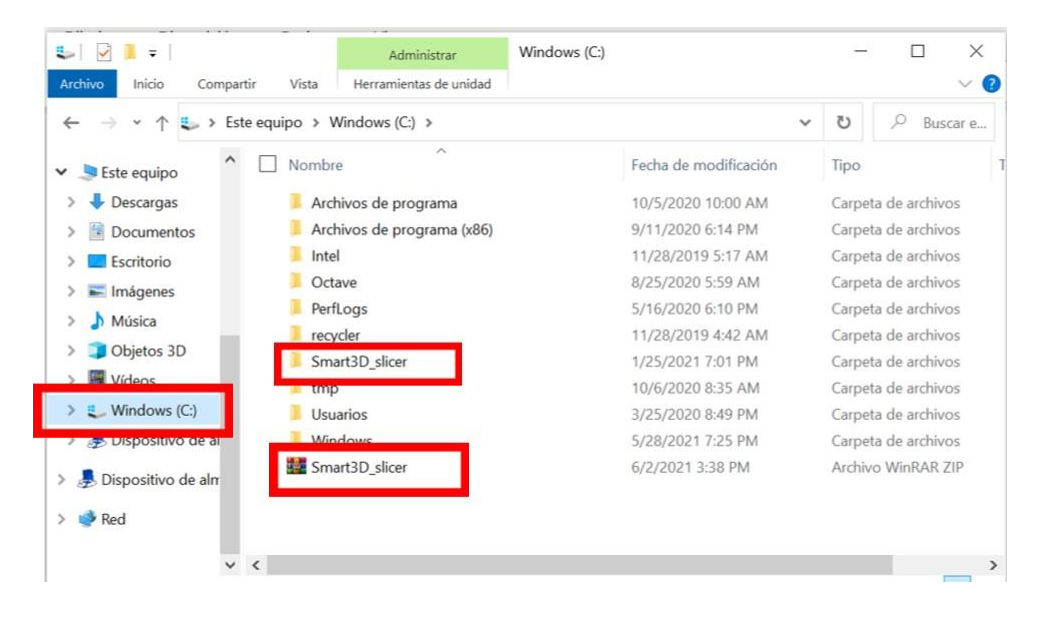

2. Open the file and click on Smart3dslicer\_V2.0, to start the Slicer.

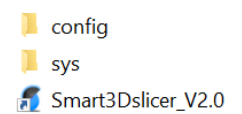

You will se the following image on your screen;

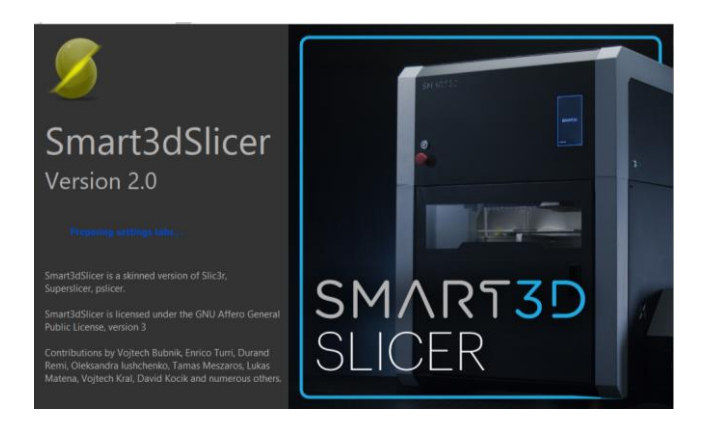

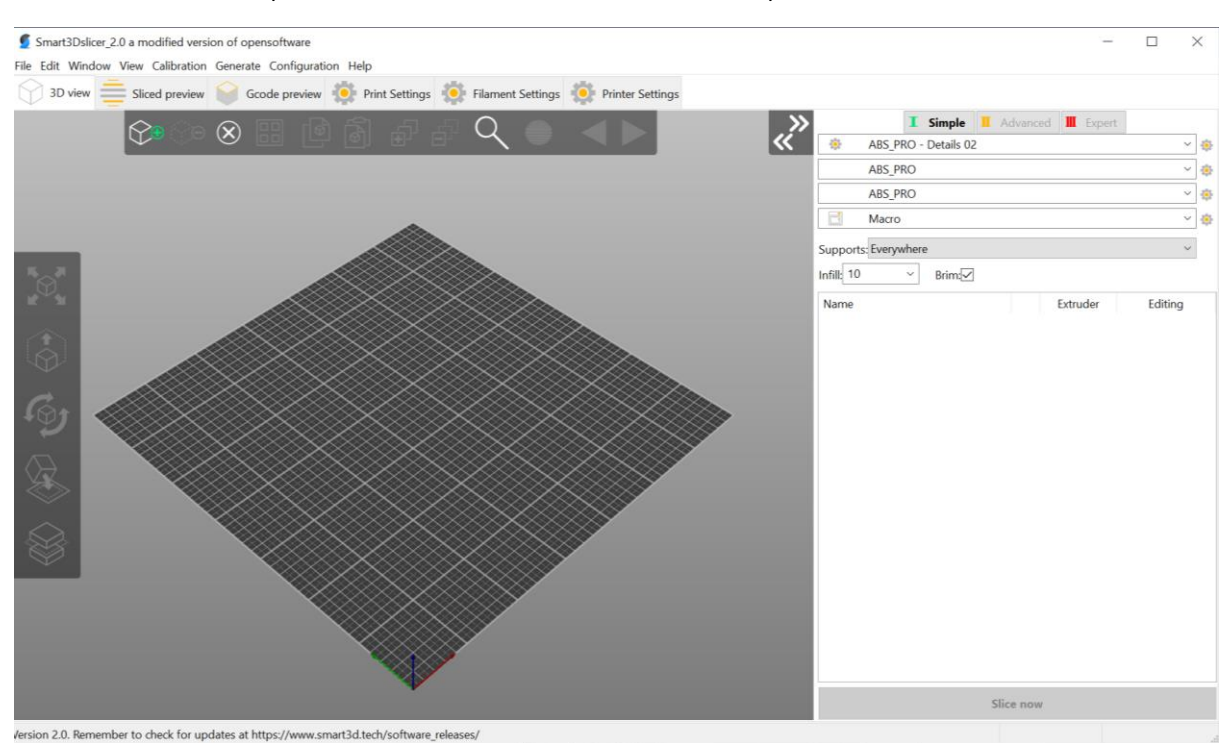

## Once the installation procedure has finish, the Smart3D Slicer will open;

3. Now you can choose the .stl you want to print

## How to import new profiles

To import the last version of a profile to the slicer, follow this procedure:

**a.** Open the following link, and download the last Config Buldle.

https://www.smart3d.tech/software\_releases/ConfigBundle

**b.** Go to File > Import > Import Config Bundle.

|           |                    | cul u          | Luc                           |        |                |                       |         |
|-----------|--------------------|----------------|-------------------------------|--------|----------------|-----------------------|---------|
| New Pro   | oject              | Ctrl+N         | ettings                       |        |                | _                     |         |
| Recent r  | oject              | Cui+O          | êñe: Q ● < ▶                  |        | Simple Advan   | ced <b>III Expert</b> |         |
| Save Pro  | piect              | Ctrl+S         |                               |        | ABS_PRO - BVOH |                       | ~       |
| Save Pre  | aiget as           | Ctrl + Alt + S |                               |        | ABS_PRO        |                       | ~       |
| Import    |                    | >              | Import STL/OBJ/AME/3ME        | Ctrl+1 | ABS_PRO        |                       | ~       |
|           |                    |                | Import STL (imperial units)   |        | Macro - peek   |                       | ~       |
| Eject SD  | card / Flash drive | Ctrl+T         | Import SL1 archive            |        | s. Evenwhere   |                       |         |
| (Re)Slice | Now                | Ctrl+R         | 🔅 Import Config               | Ctrl+L | Drim d         | Dereiter              |         |
| Repair S  | TL file            |                | the logo of the factor of the | CHARA  | ■ Brimite      | Purging               | volumes |
| G-code    | preview            |                | Import Config Bundle          |        |                | Extruder              | Editing |
| Quit      |                    | _              |                               |        |                |                       |         |
|           |                    | • •            |                               |        |                |                       |         |
| Ð         |                    | × *            |                               |        |                |                       |         |
| ↓         | _                  |                |                               |        |                |                       |         |
| K)        |                    |                |                               |        |                |                       |         |

c. Select the Config Bundle file you have just download from our page.